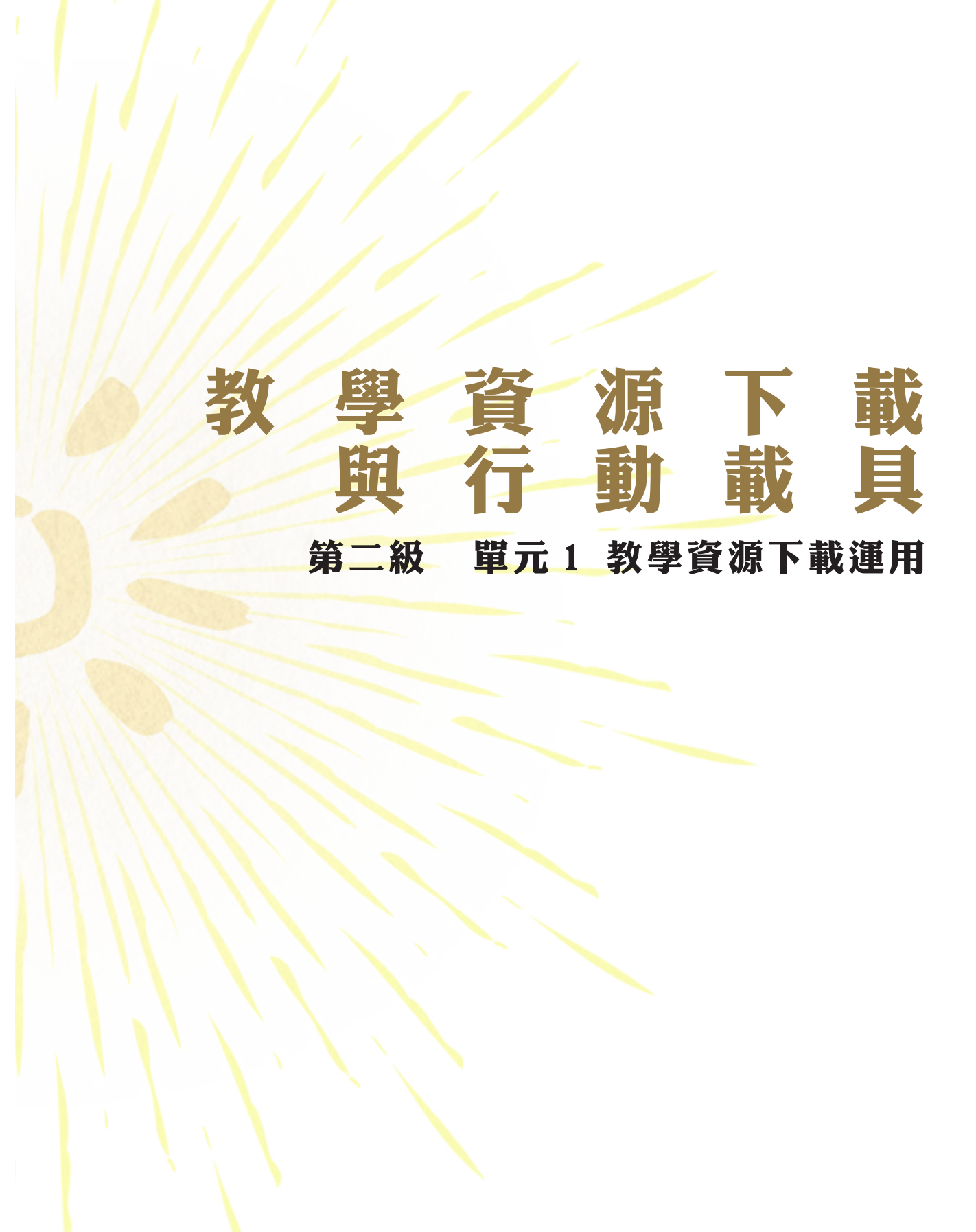

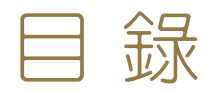

|   | ~ | 前 |          | ••• | • • • | ••• | ••• | ••  | •••   | ••  | •••   | •••   | •• | •• | •••   | ••• | ••    | •• | •• | •• | •••   | •2  |
|---|---|---|----------|-----|-------|-----|-----|-----|-------|-----|-------|-------|----|----|-------|-----|-------|----|----|----|-------|-----|
| _ | ~ | 字 | ₿        | 描   | 寫     | 本   |     | ••  | •••   | ••• | • •   | •••   |    | •• | •••   |     |       | •• | •• | •• | • • • | •3  |
| _ | ~ | Ì | 題        | B   | 桛     | ••• |     | ••  | •••   | ••• | ••    | •••   |    | •• | •••   |     | • •   | •• | •• | •• | •••   | •6  |
| 刀 | ~ | 繪 | 本        | Ρ   | Ρ     | Т   | • • | ••• | •••   | ••• | • •   | •••   |    | •• | •••   | ••• | • • • | •• | •• | •• | • • • | •10 |
| Ŧ | ~ | 繪 | 本        | Ρ   | D     | F   | ••  | ••  | •••   | ••• | • •   | •••   |    | •• | •••   |     | •••   | •• | •• | •• | •••   | •11 |
| 1 | ~ | 學 | 77<br>00 | 手   | ∰     | ••• |     | ••  | •••   | ••• | ••    | •••   |    | •• | •••   |     |       | •• | •• | •• | •••   | •12 |
| 七 | ~ | 教 | 師        | 手   | ∰     | ••• |     | ••  | • • • | ••• | • • • | • • • |    | •• | • • • |     | •••   | •• | •• | •• | • • • | •15 |

本章節相關資料網址: https://reurl.cc/ek5ej

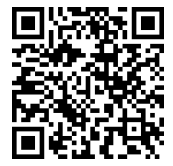

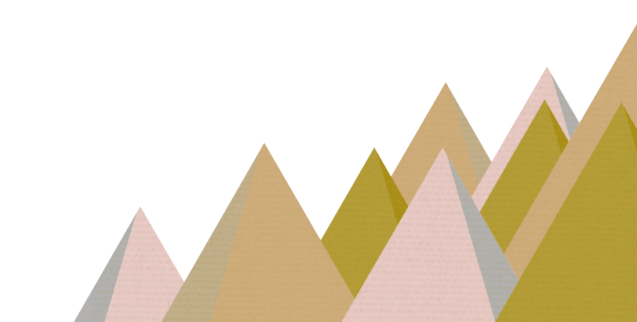

一、前 言

我們在前一級的課程裡,介紹了大部分族語 E 樂園裡面的線上教材,除 了線上使用之外,當然也提供了教具以及離線教材給大家使用,在教學資源 的使用上,我們除了可以將紙本檔案印製下來,也可以將檔案結合行動載具, 讓族語老師可以在教學上更加的靈活,不受空間的限制,就可以進行族語教 學。下載這些教學資源,對於族語老師在教學上會有什麼益處呢?

1. 下載教學圖卡,可以免去準備上課材料的麻煩。

2. 繪本 PPT 可以隨處帶著走,不用連接網路。

3. 教師手冊可以在備課時作為參考依據。

在族語 E 樂園裡面,有下列教學資源可以與行動載具的做教學上面的結合:

1. 字母描寫本。

- 2. 主題圖卡—字母卡、句型篇圖卡、教學圖卡。
- 3. 繪本 PPT-16 族,各 30 個 PPT。
- 4. 繪本 PDF-16 口族,各 30 個 PDF。
- 學習手冊一九街教材、句型篇、字母篇、生活會話篇、閱讀書寫 篇、文化篇、千詞表。

 
 6. 教學手冊一繪本教學指引、動畫教學指引、歌謠篇、閱讀書寫篇、 文化篇、字母篇。

接下來,我們將會依序為大家做操作上的說明。

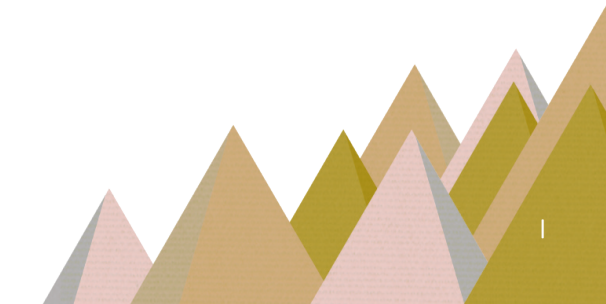

# 二、字母描寫本

(一)字母描寫本内容截圖:

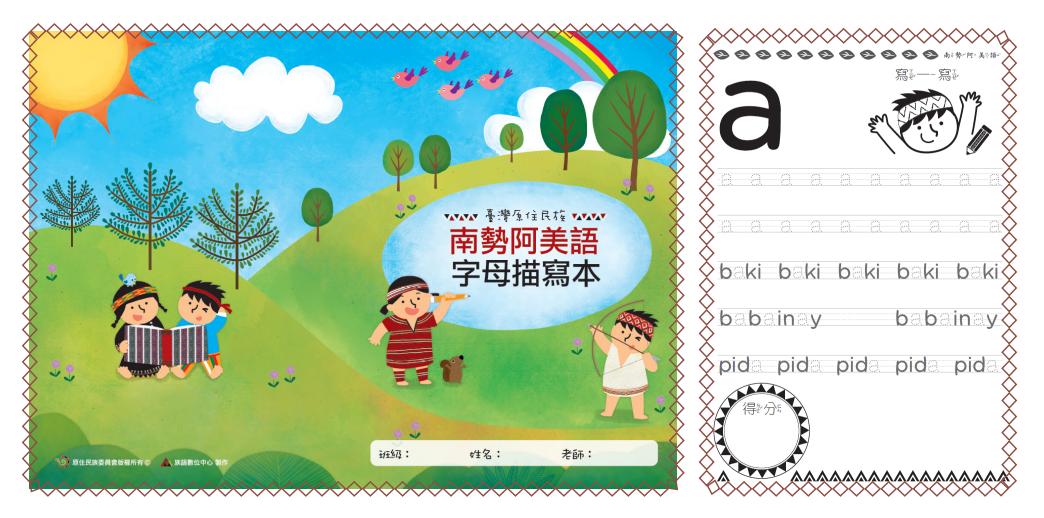

# (二)字母描寫本的下載方式:

1. 我們可以從族語 E 樂園裡面的「教材資源」中下載。

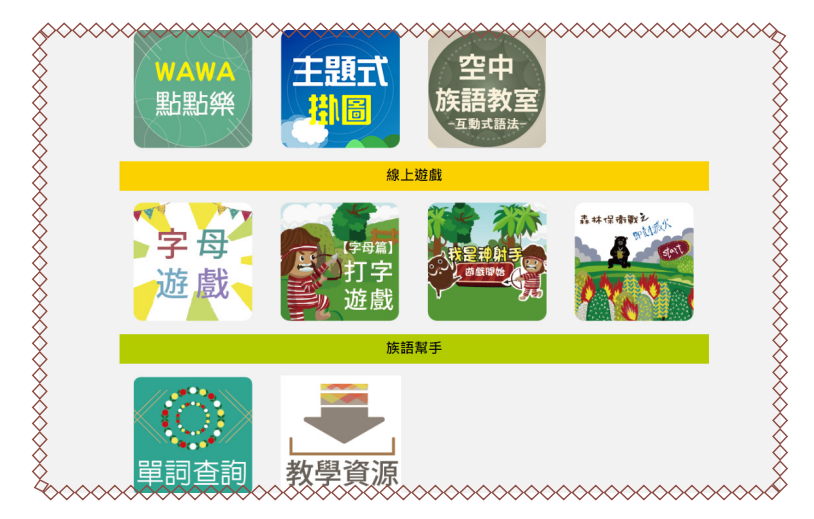

2. 進入「實體教具」就可以看到字母描寫本。

| : 南勢阿美語 (1))<br>教材檔案<br>) 》 � | 實體教具                           | 數位教具                                                                | 其他項目        |                                                            |
|-------------------------------|--------------------------------|---------------------------------------------------------------------|-------------|------------------------------------------------------------|
| 教材檔案                          | 實體教具                           | 數位教具                                                                | 其他項目        |                                                            |
| > 📎 🧇 🖉                       |                                |                                                                     |             |                                                            |
|                               | × 💙 🚿 💙                        | i 🔿 🧇 📈 🌾                                                           | > \land 🔶 📎 | <ul> <li></li> </ul>                                       |
| は篇】字母卡<br>、■                  | 势阿美語 ▼                         |                                                                     |             |                                                            |
| ∄篇】字母描寫4<br>▼□鄜               | ▶ •                            | d                                                                   |             |                                                            |
|                               | 9篇】字母卡<br>▼團<br>9篇】字母描寫2<br>▼團 | <ul> <li>→ 商務例美道 ・</li> <li>→ 商務例美道 ・</li> <li>→ 商務例美道 ・</li> </ul> | 2篇】字母卡      | 日篇】字母卡<br>・<br>南時阿美雄<br>・<br>南時阿美雄<br>・<br>・<br>南時阿美雄<br>・ |

3. 選好語別下載之後,我們可以看到瀏覽器的左下方出現了正在下載的檔案。

| <u>~~~~~~~~~~~~~~~~~~~~~~~~~~~~~~~~~~~~~</u> | ******                                    |
|----------------------------------------------|-------------------------------------------|
| ×                                            | 【字母篇】字母                                   |
| X                                            | 阿美語                                       |
| ×                                            |                                           |
| ×                                            |                                           |
| ×.                                           | 【句型篇】看圖                                   |
| 01_alphabet_writizip                         | ×<br>×××××××××××××××××××××××××××××××××××× |

4. 這時候請點擊「在資料夾中顯示」。

| ><br>><br>>      | ~~~~~~~~~~~~~~~~~~~~~~~~~~~~~~~~~~~~~~~ | 【字母篇】字母: |
|------------------|-----------------------------------------|----------|
| >                |                                         | 阿美語      |
| ·<br>·<br>·<br>· |                                         | ~~~~~~   |
|                  |                                         | 【字母篇】字母  |
|                  |                                         | 阿美语      |
|                  | 開敵(O)<br>一律開啟這類檔案(A)                    |          |
|                  | 在資料來中顯示(S)                              |          |

| 名稱                       | ◇◇◇◇◇◇◇◇◇◇◇◇◇◇◇◇◇◇◇◇◇◇◇◇◇◇◇◇◇◇◇◇◇◇◇◇ |     |
|--------------------------|--------------------------------------|-----|
| 01_alphabet_writing_book | 2019/4/15 下午 0                       | 壓縮的 |
|                          | ~~~~~~~~~~                           |     |

## 6. 按下右鍵,解壓縮全部。

| 01_alphabet_writing_book | 2019/4/15 下午 05:32                 | 壓縮的 (zipped) 資料夾 |
|--------------------------|------------------------------------|------------------|
|                          | 開啟(O)                              |                  |
|                          | 在新視窗開啟(E)                          |                  |
|                          | 📀 Scan with ByteFence Anti-Malware |                  |
|                          | 解壓縮全部(T)                           |                  |
|                          | 7-Zip                              | >                |
|                          | CRC SHA                            | >                |
|                          | 釘選到開始畫面(P)                         |                  |
|                          | 🕀 使用 Windows Defender 掃描           |                  |
|                          | 🖻 分享                               |                  |
|                          | 開啟檔案(H)                            |                  |
|                          | 還原舊版(V)                            |                  |
|                          | 傳送到(N)                             | >                |
|                          | 剪下(T)                              |                  |
|                          | 複製(C)                              |                  |
|                          | 貼上(P)                              |                  |
|                          | 建立捷徑(S)                            |                  |
|                          | 刪除(D)                              |                  |
|                          | 重新命名(M)                            |                  |
|                          | 内容(R)                              |                  |

# 7. 解完壓縮後,描寫本檔案就會出現了!

| 2福                                     | 修改日期                                   |
|----------------------------------------|----------------------------------------|
| 🖇 🔋 01_alphabet_writing_book           | 2019/4/15 下午 05:32                     |
| 01_alphabet_writing_book               | 2019/4/15 下午 05:43                     |
| 8                                      | 8                                      |
| ×.                                     | X                                      |
| 8                                      | *                                      |
| Š.                                     | ×                                      |
| ×~~~~~~~~~~~~~~~~~~~~~~~~~~~~~~~~~~~~~ | ×××××××××××××××××××××××××××××××××××××× |

三、主題圖卡

(一)主題圖卡内容: 在教學資源裡面,也提供了許多教學圖卡給族語老師下載,請看下列介紹: 1.【字母篇】字母卡。

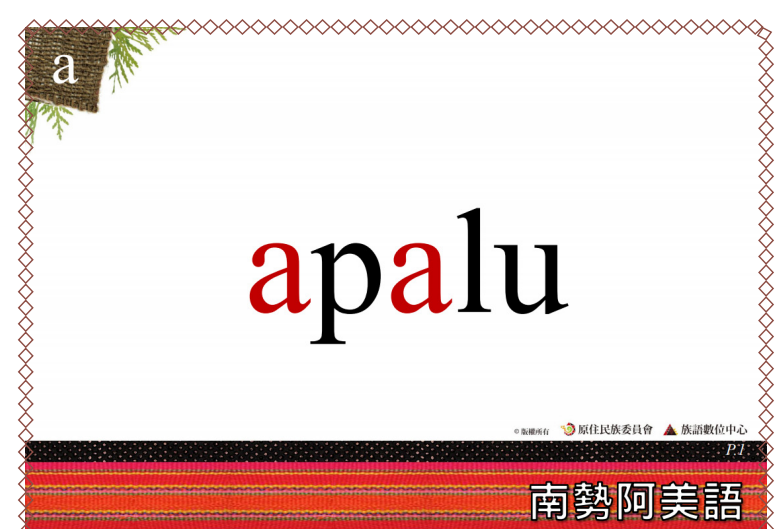

2.【句型篇】看圖識字圖卡(初級)

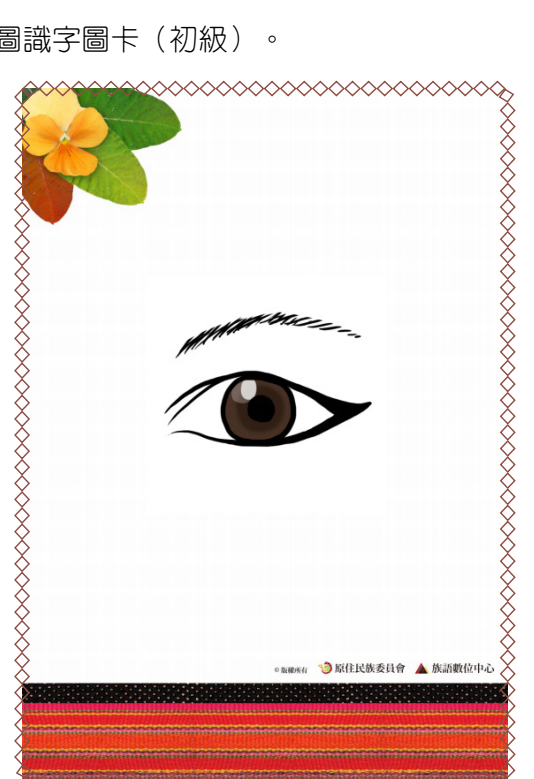

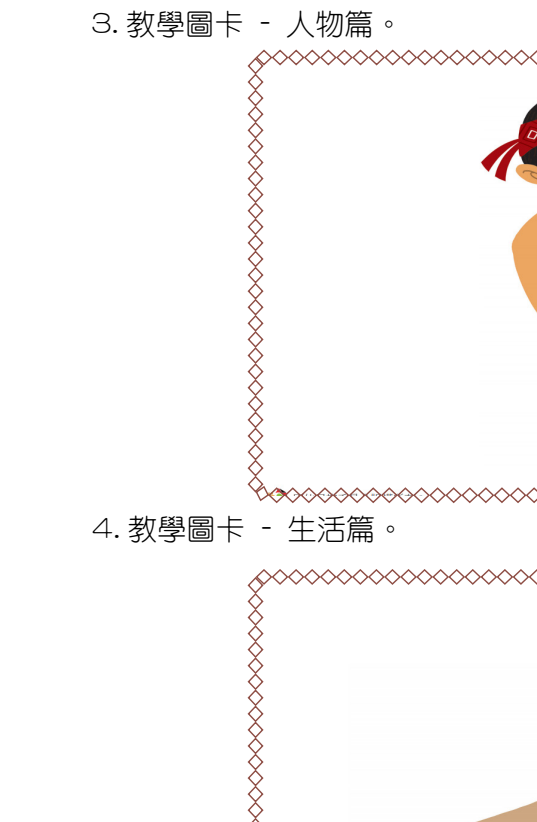

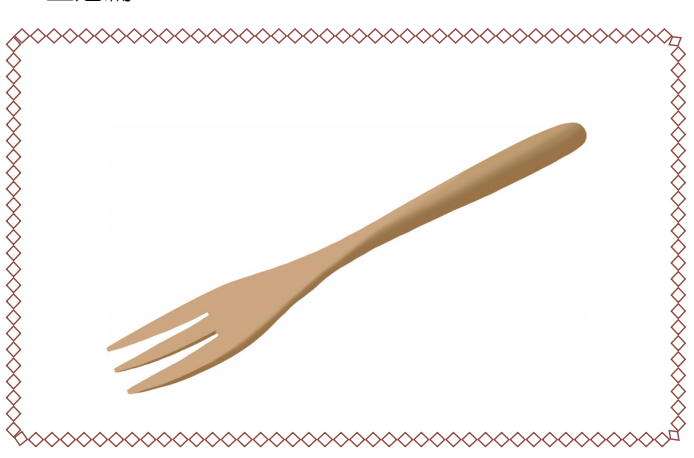

\$\$\$\$\$\$\$\$\$\$\$\$\$\$\$\$\$\$\$\$\$\$\$\$\$\$\$\$\$\$\$\$\$\$\$\$\$

5.教學圖卡 - 自然篇。

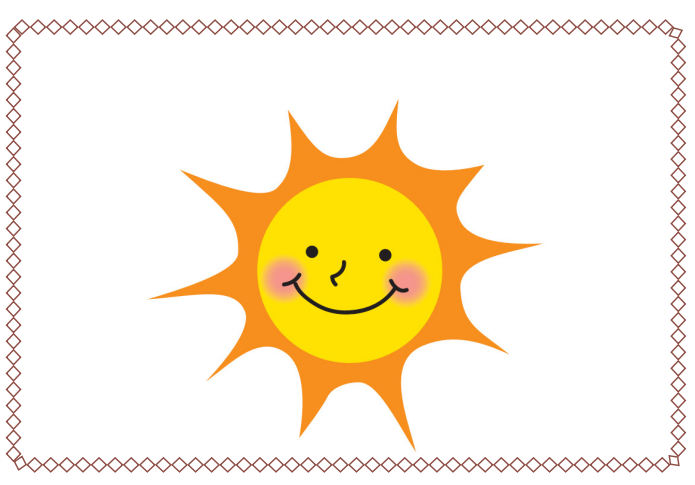

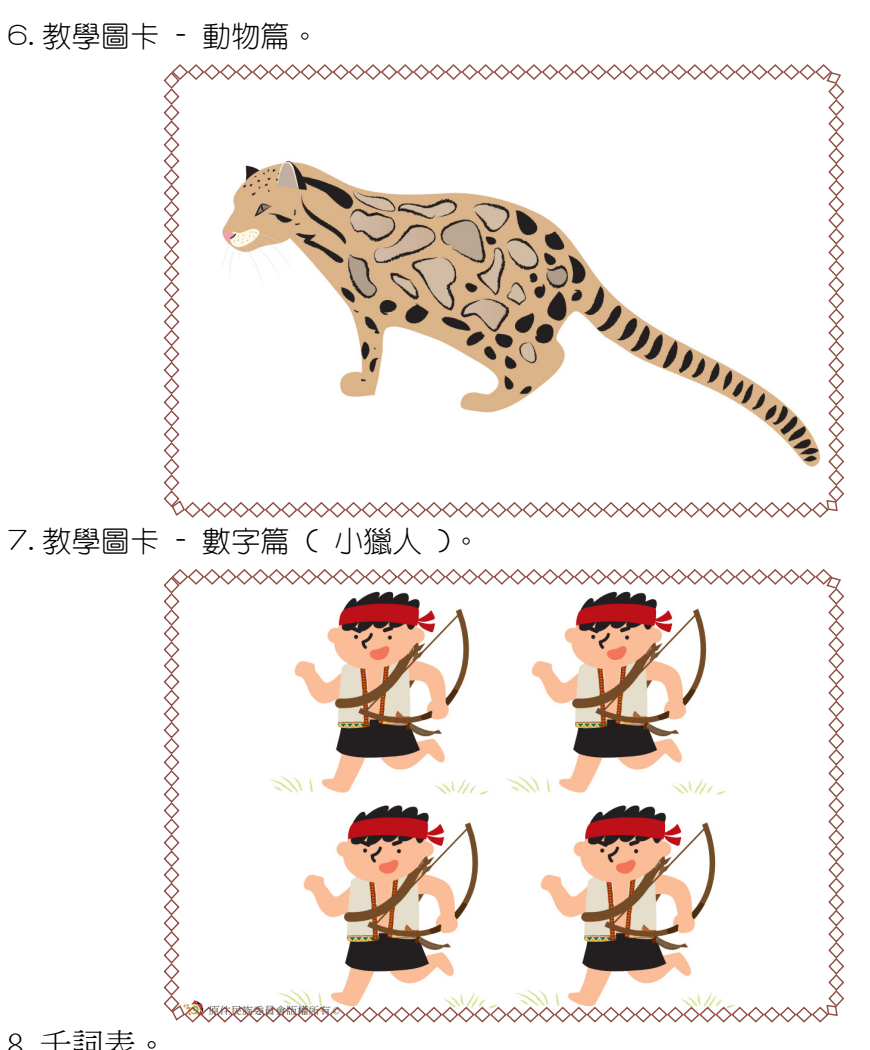

8. 千詞表。

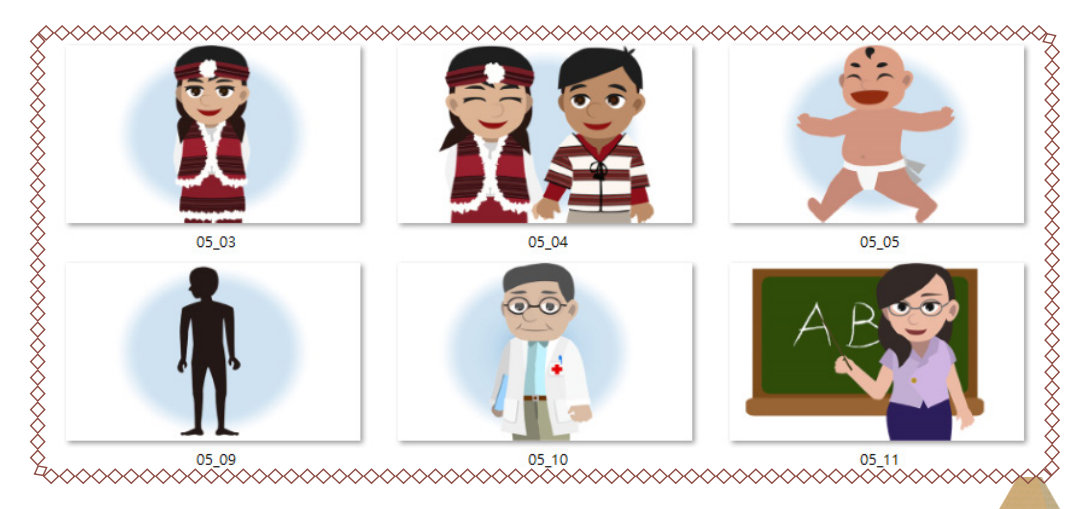

1. 我們可以從族語 E 樂園裡面的「教材資源」中下載。

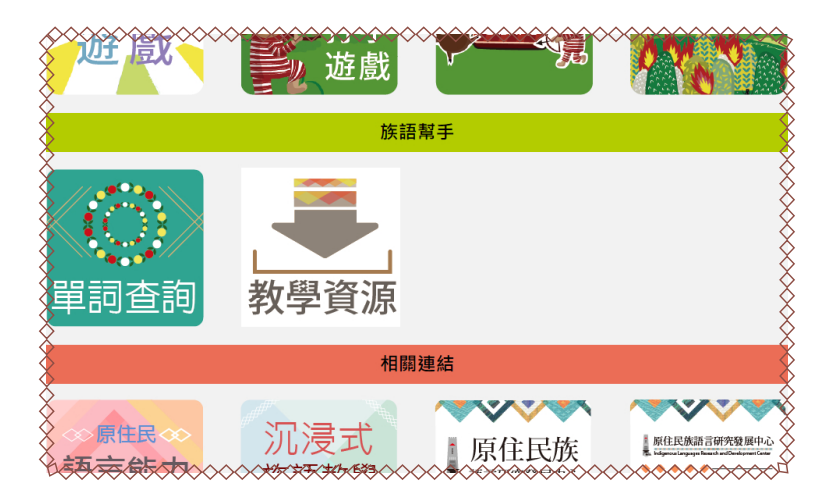

2. 點擊實體教材後,就可以看到此頁裏面有很多主題圖卡。

| 目前語言:南勢 | 阿美語 💷        |        |           |          |
|---------|--------------|--------|-----------|----------|
| 教林      | 材檔案          | 實體教具   | 數位教具      | 其他項目     |
| ⊘ 🔶 🤘   | / 🔶 //       | 🔷 🥪 🧇  | · < 🔶 📈 🤇 | le 🔶 🔷 🔷 |
| 【字母篇】   | 字母描寫本        | z      |           |          |
| 阿美語     | <b>▼</b>   南 | 時何美語 ▼ |           |          |

## 四、繪本 PPT

(一) 繪本 PPT下載方式:

1. 進入教學資源後,進入數位教具,即可看到族語繪本 PPT,點擊就可下載。

| 教材                | 檔案 實體     | 教員 數      | 位教具       | 其他項目    |      |
|-------------------|-----------|-----------|-----------|---------|------|
| 🙈 🚸 📈             | 🐟 송 🔌     | // 🪸 🧥 📢  | 🤣 🏑 🧇     | • < 🔶 📎 | // 🤞 |
| · • •             | • / ~ • · | · · · · · | • • •     | Ý N 🔹 🗸 | /    |
|                   |           |           | _         | -       |      |
| 族語繪本PDI           | F         |           |           |         |      |
|                   |           |           |           |         |      |
| 低年級(7-9歲)         | ▼ 大魚的嘴巴   | •         |           |         |      |
| 低年級(7-9歲)         | ▼ 大魚的嘴巴   | Ŧ         |           |         |      |
| 低年級(7-9歲)         | ▼ 【大魚的嘴巴  | •         |           |         |      |
| 低年級(7-9歲)         | ▼□大魚的嘴巴   | •         |           |         |      |
| 低年級(7-9歲)         | ▼】大魚的嘴巴   | •         |           |         |      |
| 低年級(7-9歲)         | ▼□大魚的嘴巴   | •         |           |         |      |
| 低年級(7-9歲) 族語繪本PPT | ▼ 大魚的場巴   | •         | <b>لی</b> |         |      |

2. 同樣的,我們下載的檔案也會出現在左下角,接下來我們點擊在資料夾中

顯示。

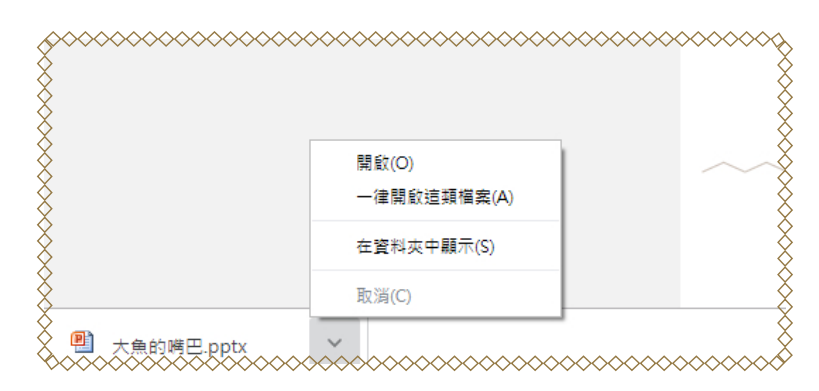

3. 我們就可以在資料夾看到大魚的嘴巴。

| 名稱                         | 修改日期               | 類型        |
|----------------------------|--------------------|-----------|
| 01_alphabet_writing_book   | 2019/4/15 下午 05:43 | 檔案資料水     |
| 🔢 01_alphabet_writing_book | 2019/4/15 下午 05:32 | 壓縮的 (zij  |
| 🖳 大魚的嘴巴                    | 2019/4/15 下午 05:51 | Microsoft |
|                            |                    |           |

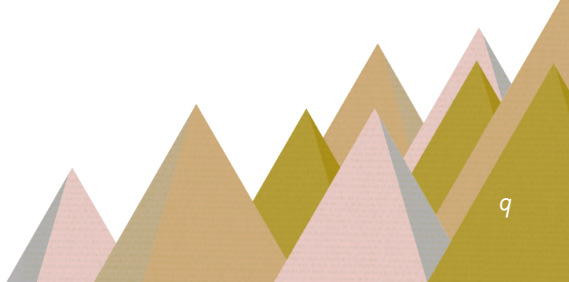

#### 4. 族語繪本 PPT 截圖。

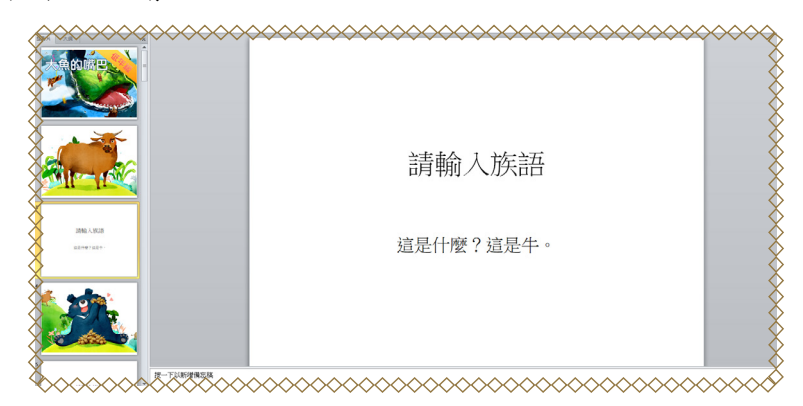

#### 五、繪本 PDF

為什麼繪本需要獨立做成一個 PDF 檔案呢 ° 下載下來之後,除了可以放 在平板裡面隨身攜帶,變成電子繪本,也可以印製出來,變成圖卡,或是實 體繪本給族語老師在教學上做使用。

(一) 繪本 PDF下載操作方式:

1. 首先我們進入「教學資源」。

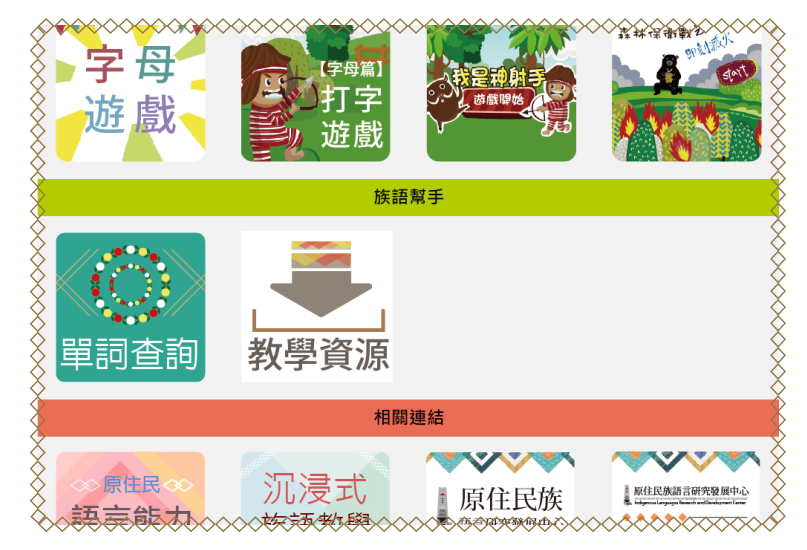

2. 進入「數位教具」,第一個就是族語繪本 PDF。

|           |         | 更短秋兴  |       |       | 其他項目      |
|-----------|---------|-------|-------|-------|-----------|
| 🔍 🧇 🚫 .   | 🧇 🧼     | 🔶 💓 🍕 | 🔶 < 🍕 | V 🧇 🖗 | \land 🧇 📎 |
|           |         |       |       |       |           |
|           |         |       |       |       |           |
| 族語繪本PDF   |         |       |       |       |           |
| 低年級(7-9歲) | ▼   大魚的 | 嘴巴    | •     |       |           |
|           |         |       |       |       |           |
|           |         |       |       |       |           |
|           |         |       |       |       |           |
|           |         |       |       |       |           |
|           |         |       |       |       |           |
| 族語繪本PPT   |         |       |       |       |           |

3. 族語 PDF 截圖。

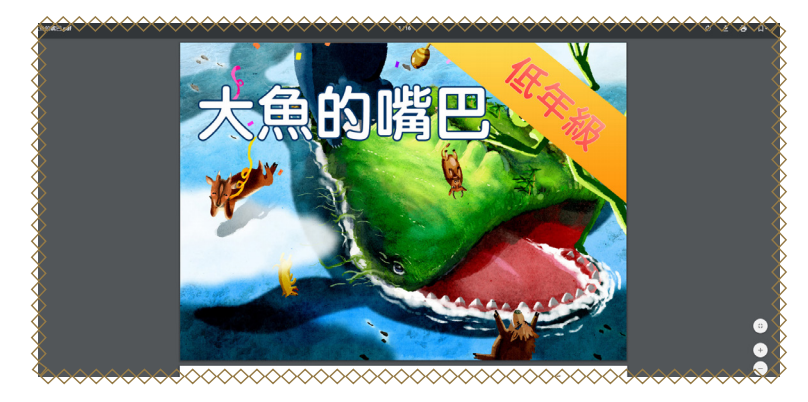

# 六、學 習 手 冊

族語 E 樂園提供了紙本教材的學習手冊,列表如下:

1. 九階教材。

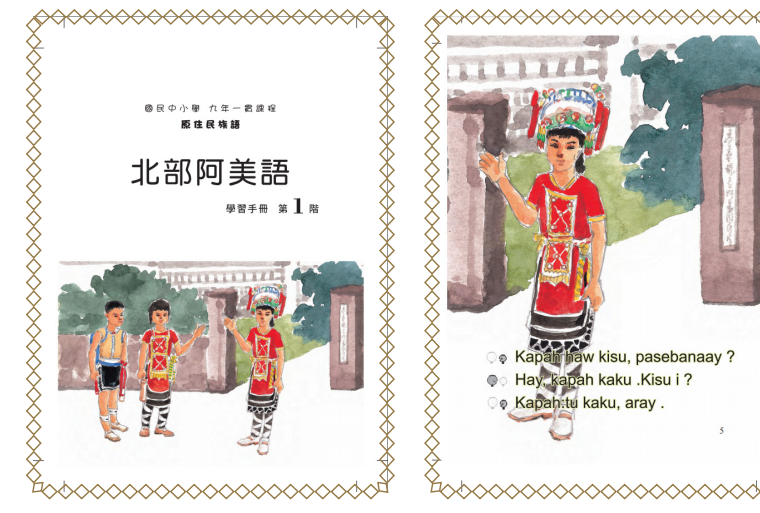

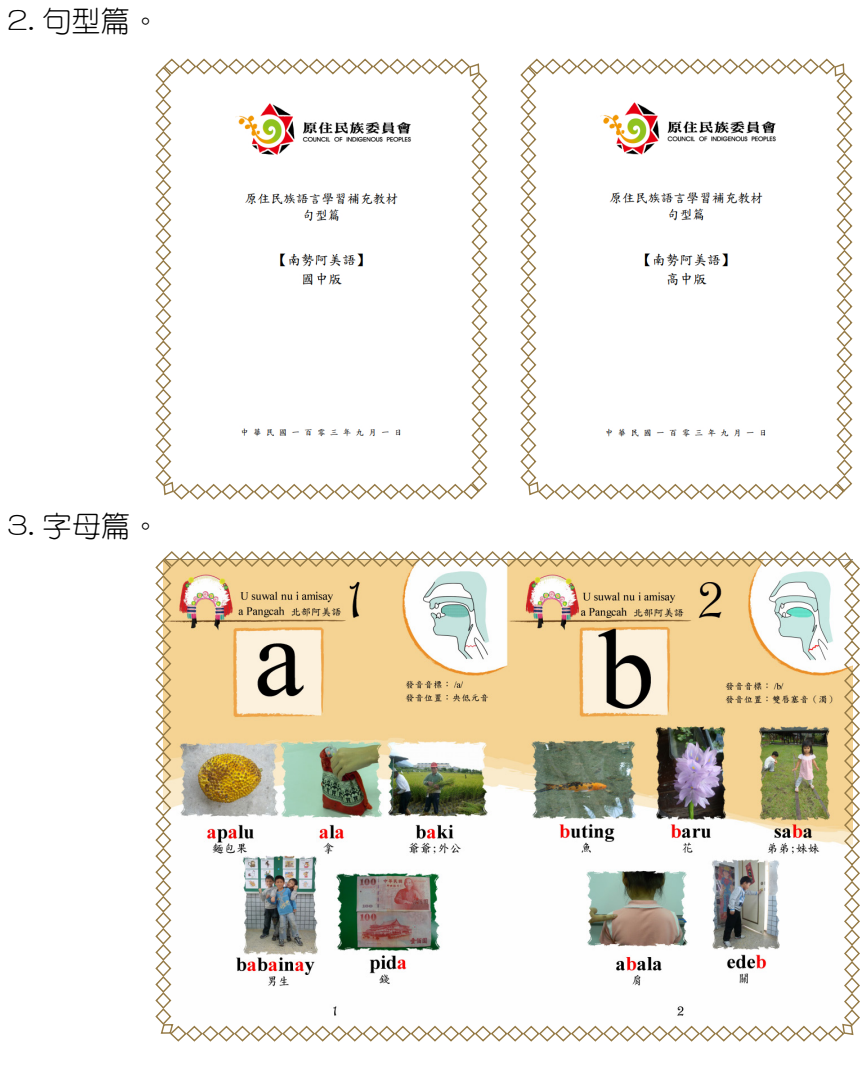

4. 歌謠篇。

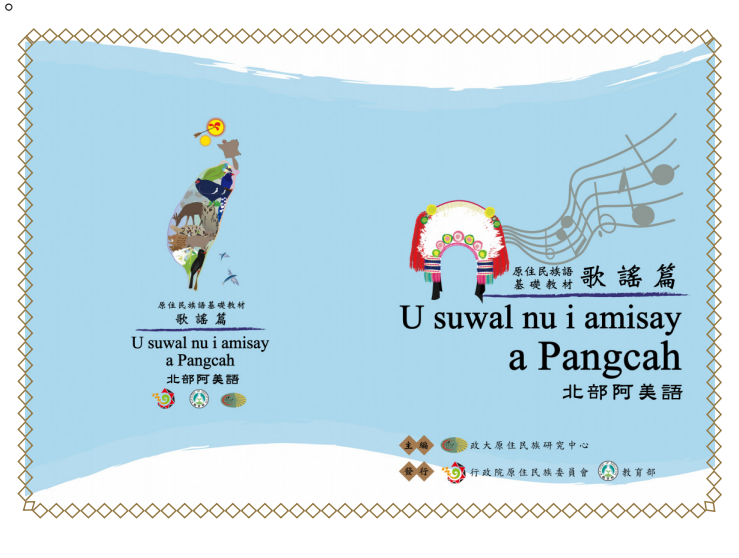

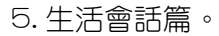

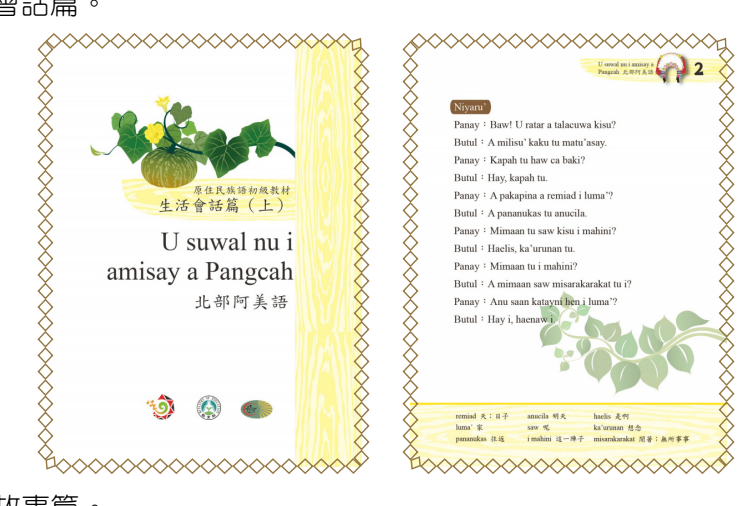

6. 圖畫故事篇。

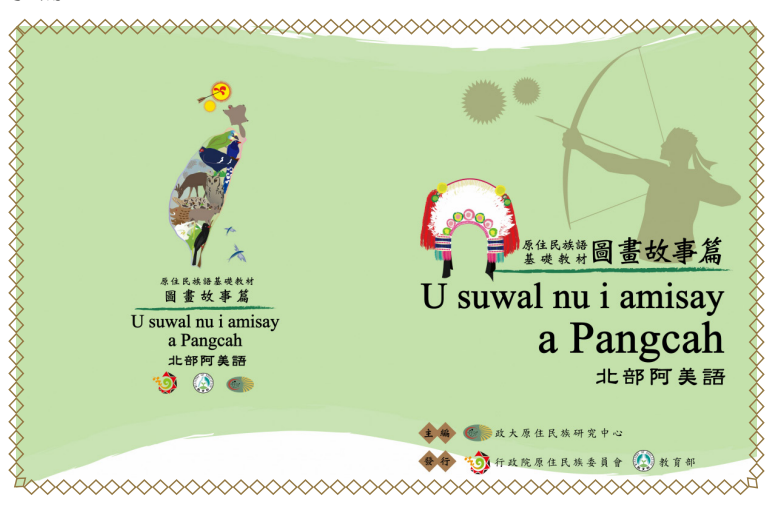

7. 閱讀書寫篇。

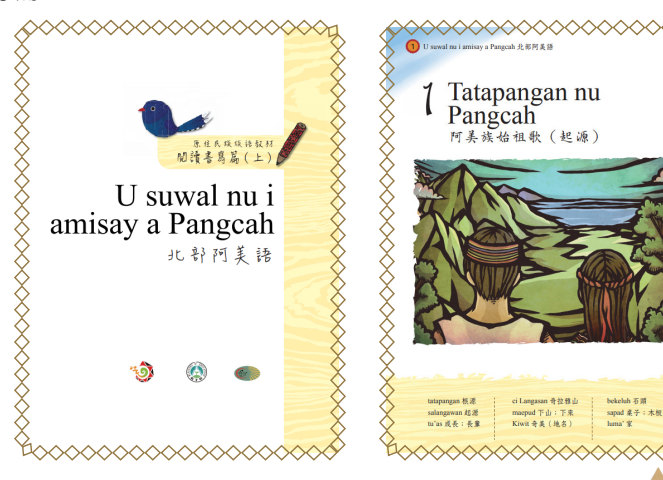

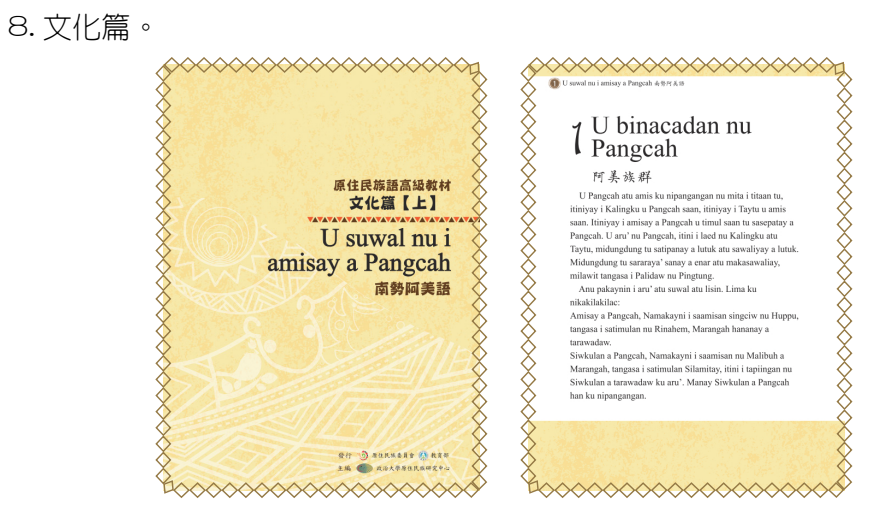

- (二)學習手冊下載方式:
- 1. 點擊教學資源。

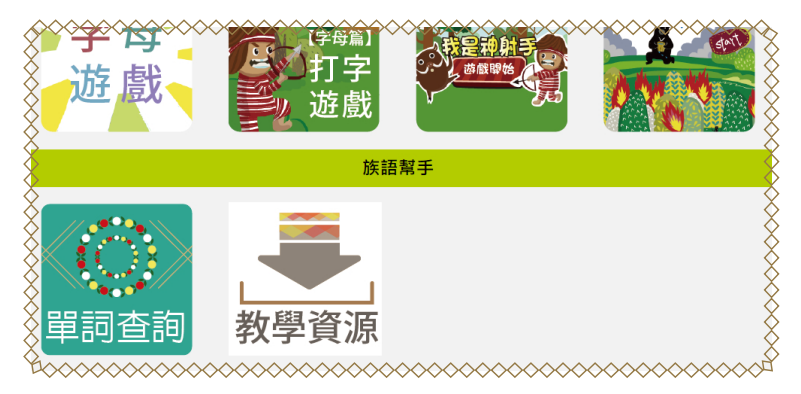

2. 進入教材檔案即可選擇。

| 目前語言:南勢阿美語 😏                                                 | <b>a</b> ) |      |            |      |
|--------------------------------------------------------------|------------|------|------------|------|
| 教材檔案                                                         | 實體教具       | 數位教具 | 其他項目       |      |
| 🔶 🥪 /                                                        | 🔌 🅪 🧇      |      | le 🔶 \land | // 🔶 |
|                                                              |            | 第一階  | 第二階        |      |
| 【九階教材】學習手<br><sup>                                    </sup> | ∰<br>勢阿美語▼ | 第四階  | 第五階        |      |
|                                                              |            | 第七階  | 第八階 第九階    |      |

## 七、教師手冊

族語 E 樂園提供了紙本教材的教師手冊提供下載,列表如下:

1. 字母篇。

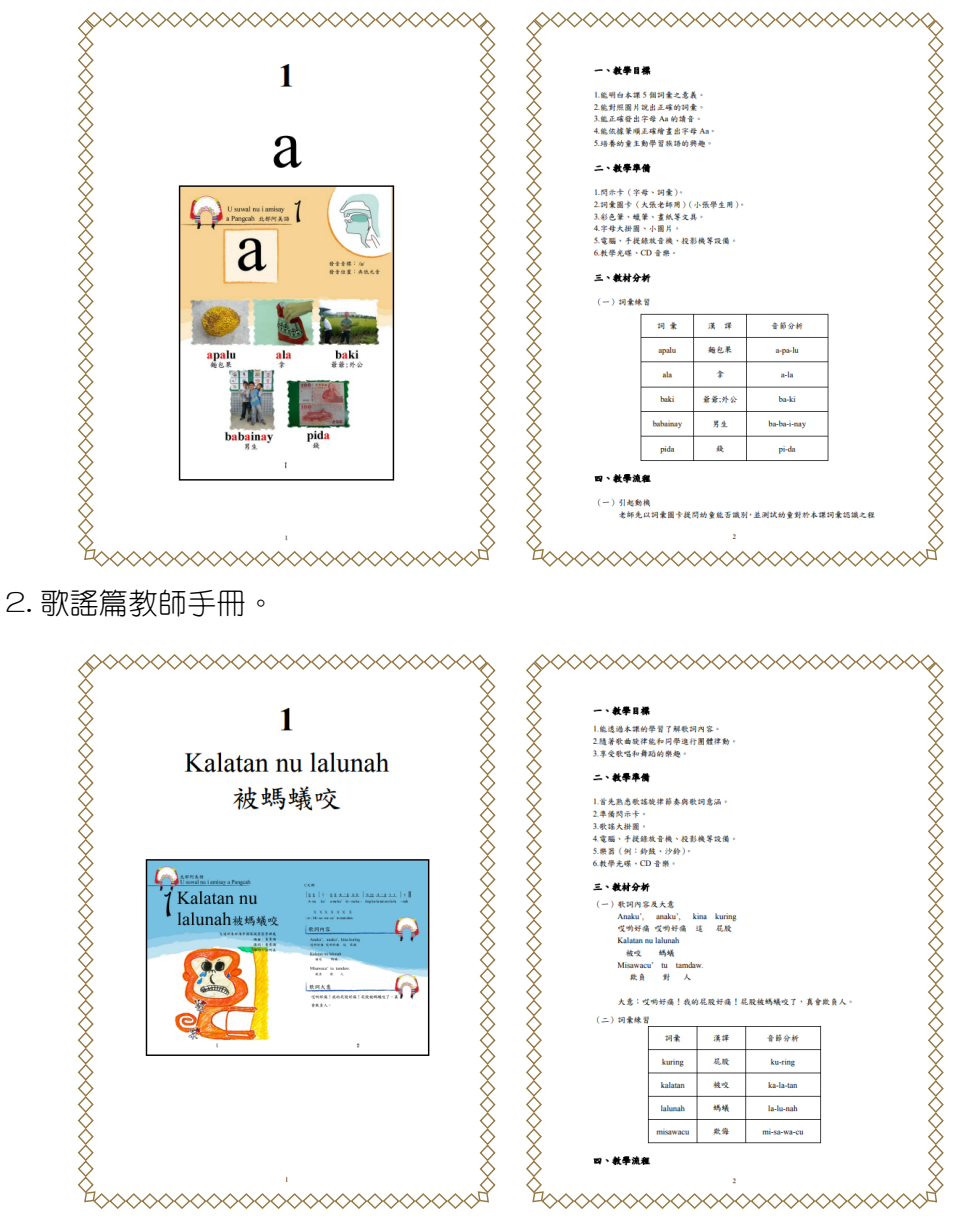

## 3. 圖畫故事篇教師手冊。

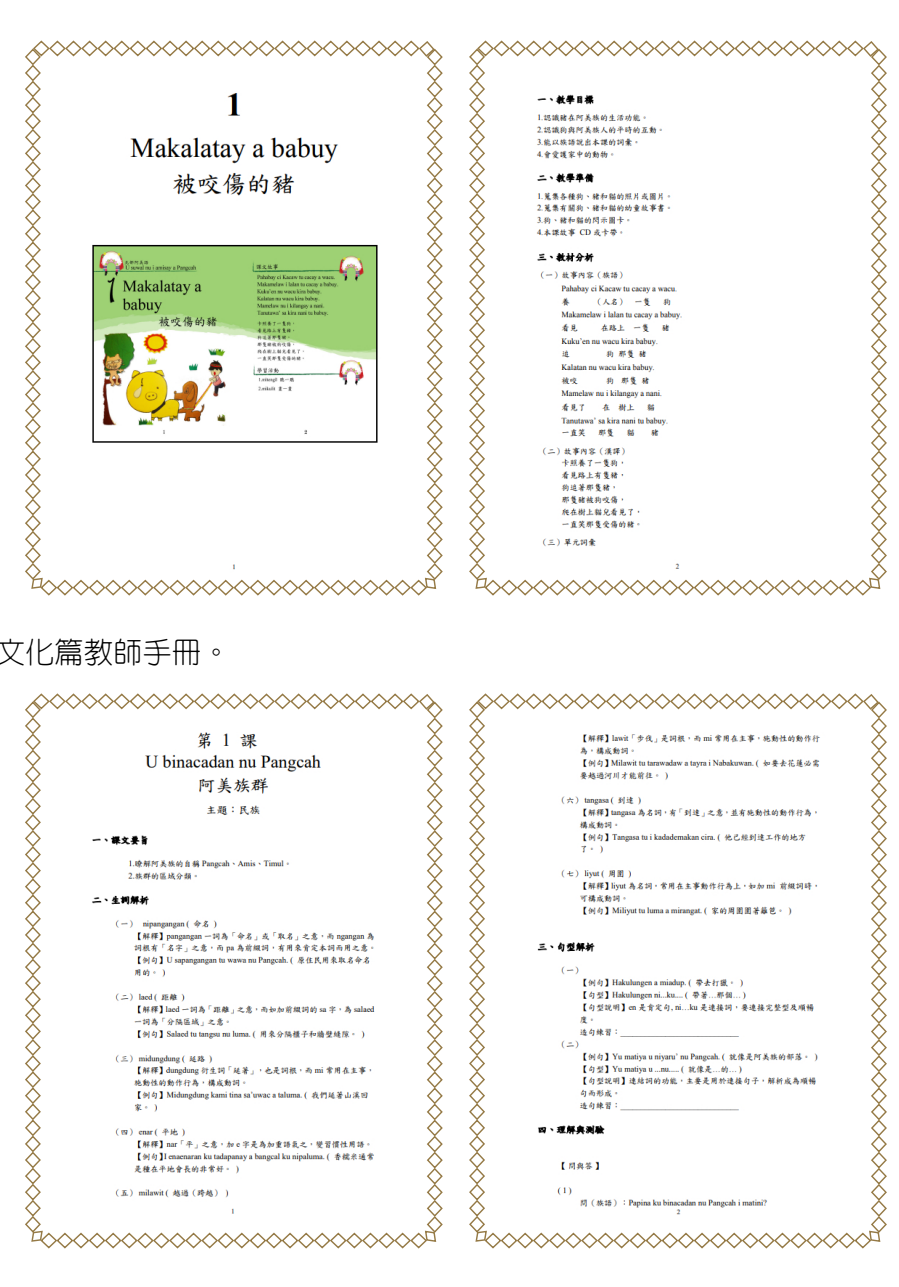

Ŕ

4. 文化篇教師手冊。

以上是族語 E 樂園的内容簡介,讓族語老師們可以了解到,族語 E 樂園 有哪些紙本教學資源,可以做使用,希望對各位老師在教學上,有很大的幫 助,也歡迎族語老師們,前往族語 E 樂園的粉絲專頁,按讚追蹤搶先看,就 可以即時鎖定最新消息!